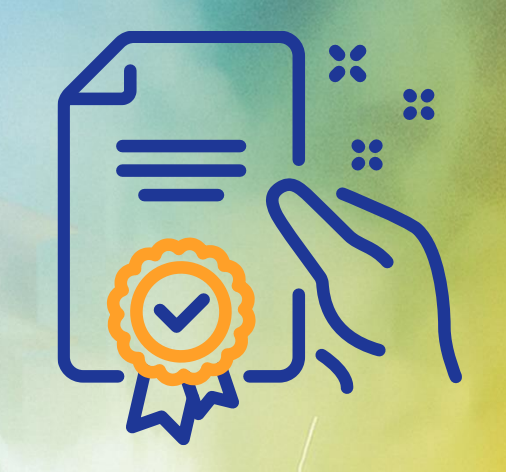

### Interagindo com contratos

Programa de Capacitação

GERDA

GERDAU

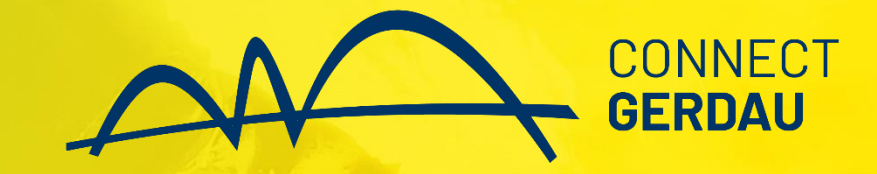

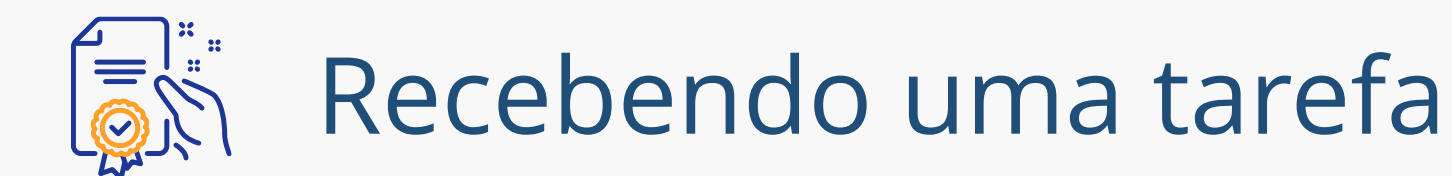

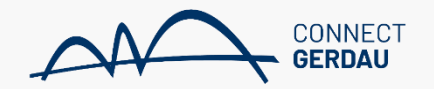

From: Revisão do e-mail <<u>s4approval-prod3+gerdau@ansmtp.ariba.com</u>> Sent: Thursday, October 21, 2021 5:17 PM To: Subject: CW4526 - SMOKE TEST INTEGRAÇÃO 2110 1713: 02.01 Revisão do Fornecedor

CW4526 - SMOKE TEST INTEGRAÇÃO 2110 1713: 02.01 Revisão do Fornecedor

Título da tarefa: 02.01 Revisão do Fornecedor

Descrição da tarefa:

As seguintes observações também podem ser úteis a você: Por favor, revisar o documento em anexo.

Este e-mail está sendo enviado porque você é o revisor de um documento enviado para revisão.

Esse e-mail originou-se do sistema Ariba usado por Gerdau e foi enviado originalmente para:

Referência do sistema: Clique aqui para acessar o sistema.

Você receberá um email solicitando a revisão de um contrato.

Para acessá-lo acesse o sistema por este link

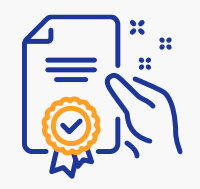

Tarefas com alertas

# Recebendo uma tarefa

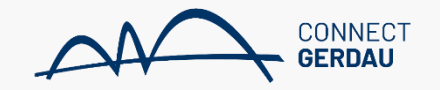

| 11 12                                                                   |                         | 13                         | 14              | 15 (Hoje)     | 16/17                |  |
|-------------------------------------------------------------------------|-------------------------|----------------------------|-----------------|---------------|----------------------|--|
| 18 19                                                                   |                         | 20                         | 21              | 22            | 23/24                |  |
| 25 26                                                                   |                         | 27                         | 28              | 29            | 30/31                |  |
| Vencidas (12)                                                           |                         |                            |                 |               |                      |  |
| ① 03.10 Finalizar e Publicar CW (Contrato Teste Sub fo                  | ornecedores )           |                            |                 | Esta é a tela | de acesso do         |  |
| 🖄 03.10 Finalizar e Publicar CW (TESTE CONTRATO P                       | APEL 2 )                |                            |                 | fornecedor n  | a qual noderá        |  |
| ① 03.10 Finalizar e Publicar CW (TESTE AJUSTES NA                       | MINUTA )                |                            |                 | localizar     | a quai poucra        |  |
| <ul> <li>03.10 Finalizar e Publicar CW (Espaço de trabalho d</li> </ul> | do contrato (compras) ) |                            |                 |               |                      |  |
| ⚠ 01.01 Atualizar aba de Equipe (TESTE APROVAÇÃO )                      |                         |                            |                 | REVISAO OU    | REVISAO OU PENDENTES |  |
| Mais                                                                    |                         |                            |                 |               |                      |  |
| Para fazer esta semana                                                  |                         |                            |                 |               |                      |  |
| Sem itens                                                               |                         |                            |                 |               |                      |  |
| Revisão necessária (4)                                                  |                         | Neste camp                 | o os itens em   |               |                      |  |
| 02.01 Revisão do Fornecedor (TESTE 3 REVISÃO CO                         | ONTRATO )               |                            | ESCÁDIA dovom   |               |                      |  |
| 02.01 Revisão do Fornecedor (TESTE PARA PRINTS                          | )                       |                            |                 |               |                      |  |
| 01.03.02.01 Realizar Análise Técnica (AQUISIÇÃO TE                      | ESTE INTEGRADO )        | ser localizadas            | s de acordo com |               |                      |  |
| 02.01 Revisão do Fornecedor (REVISÃO FORNECED                           | IOR - PRINTS NOVOS )    | o nome do projeto indicado |                 |               |                      |  |
| Enviadas para revisão (4)                                               |                         | pelo co                    | mprador.        |               |                      |  |
| 🖄 03.08 Obter Assinaturas (TESTE SEM CLID - CONT                        | RATO CICLO 2)           |                            | •               | 1             |                      |  |
| 01.03.02.01 Realizar Análise Técnica (AQUISIÇÃO 1                       | TESTE INTEGRADO )       |                            |                 |               |                      |  |
| ① 03.03 Aprovar Documentos do Contrato (TESTE AJ                        | USTES NA MINUTA )       |                            |                 |               |                      |  |
|                                                                         |                         |                            |                 |               |                      |  |

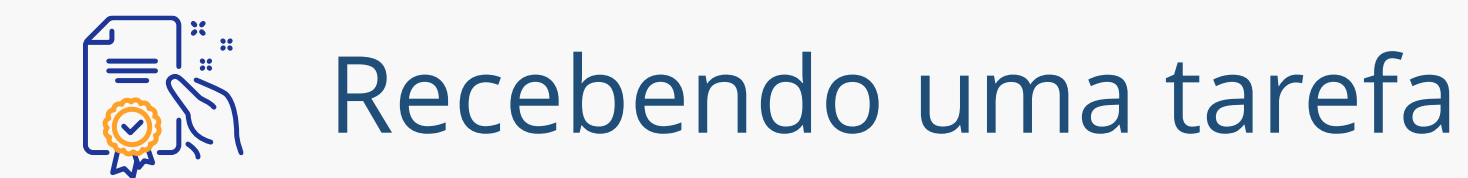

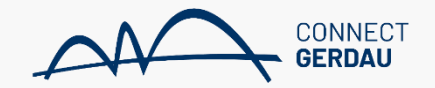

INÍCIO GERENCIAMENTO DE FORNECEDORES MAIS.....

Gerdau - TEST

Recente 🗸 🛛 Gerenciar 🗸 Criar 🗸

#### Minhas tarefas

Todas as tarefas atribuídas a você são exibidas, independentemente do projeto no qual foram criadas. Para obter mais informações ou para trabalhar em um projeto ou em uma tarefa específica, clique no título. Use os controles Mostrar para filtrar as tarefas mostradas. Clique em Opções de tabela para alterar os agrupamentos Mais

| Mostrar: (Quaisquer projetos) V Incompleto (todos)/Completo (últim<br>Obrigatório V Proprietário/Aprovador/Revisor/Obs | os 7 d V (Quaisquer V)      | _            |                    |                   | Ações 🔻 🎫 |
|----------------------------------------------------------------------------------------------------|-----------------------------|--------------|--------------------|-------------------|-----------|
| Nome                                                                                                    | No exemplo, vamos trabalhar | Status       | Data de vencimento | Data de conclusão | Alerta    |
| Projeto: AQUISIÇÃO TESTE INTEGRADO (1)                                                                                 | com o projeto de nome       |              |                    |                   |           |
| Projeto: REVISÃO FORNECEDOR - PRINTS NOVOS (1)                                                                         | com o projeto de nome       |              |                    |                   |           |
| Projeto: TESTE 3 REVISÃO CONTRATO (1)                                                                                  | TREINAMENTO FORNECEDOR.     |              |                    |                   |           |
| Projeto: TESTE PARA PRINTS (1)                                                                                         |                             |              |                    |                   |           |
| ▼ Projeto: TREINAMENTO FORNECEDOR (1)                                                                                  |                             |              |                    |                   |           |
| 02.01 Revisão do Fornecedor 🗸                                                                                          | JOAO VICTOR GOMES LIMA      | Em andamento | 25/10/2021         |                   |           |

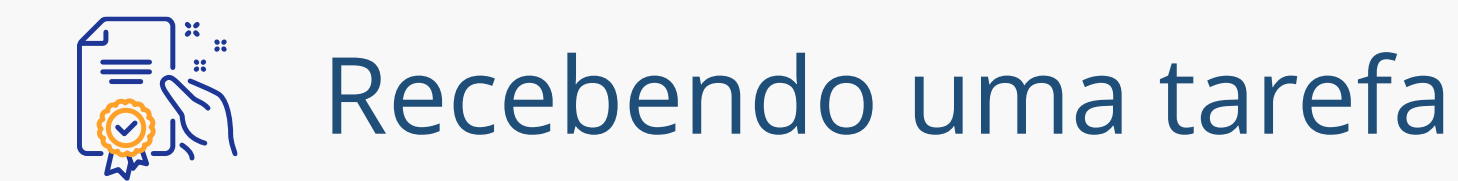

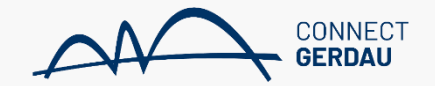

Recente 🗸

INÍCIO GERENCIAMENTO DE FORNECEDORES MAIS......

Gerdau - TEST

Gerenciar 🗸

Criar 🗸

Minhas tarefas

Todas as tarefas atribuídas a você são exibidas, independentemente do projeto no qual foram criadas. Para obter mais informações ou para trabalhar em um projeto ou em uma tarefa específica, clique no título. Use os controles Mostrar para filtrar as tarefas mostradas. Clique em Opções de tabela para alterar os agrupamentos Mais

| Mostrar: (Quaisquer projetos) V Incompleto (todos)/Completo (últim<br>Obrigatório V Proprietário/Aprovador/Revisor/Obs                                                                                                    | nos 7 d V (Quaisquer V)                                                                              |              |                    |                   | Ações 🔻 🎫 |
|----------------------------------------------------------------------------------------------------|----------------------------------------------------------------------------------------------------|--------------|--------------------|-------------------|-----------|
| Nome         Projeto: AQUISIÇÃO TESTE INTEGRADO (1)         Projeto: REVISÃO FORNECEDOR - PRINTS NOVOS (1)         Projeto: TESTE 3 REVISÃO CONTRATO (1)         Projeto: TESTE PARA PRINTS (1)         Projeto: TREINAMENTO FORNECEDOR (1) | Ao clicar uma vez no nome<br>TREINAMENTO FORNECEDOR,<br>vamos clicar em EXIBIR<br>DETALHES DA TAREFA | Status       | Data de vencimento | Data de conclusão | Alerta    |
| 02.01 Revisão do Fornecedor ✓<br>Ação<br>Exibir detalhes da tarefa<br>Editar tarefa<br>Abrir pasta                                                                                                    | JOAO VICTOR GOMES LIMA                                                                               | Em andamento | 25/10/2021         |                   |           |

Concluir revisão

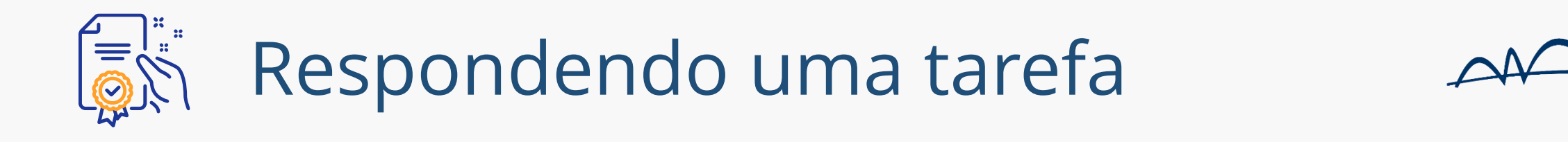

| Tarefa de negociação                                                                                                    | Sair                                                                                                    |
|----------------------------------------------------------------------------------------------------|----------------------------------------------------------------------------------------------------|
| ista tarefa foi enviada para negociação e está em andamento. Você pode adicionar comentários na guia Histórico de tarefas. A notificação de novo                                                                                                    | ; comentários é controlada na área <b>Detalhes avançados da tarefa</b> . Instruções adicionais da tarefa são apresentadas abaixo.                                                   |
| REINAMENTO FORNECEDOR       02 Revisões       02.01 Revisão do Fornecedor                                                                                                    |                                                                                                    |
| FSK294019720 02.01 Revisão do Fornecedor                                                                                                    | Ao clicar, seremos direcionados                                                                                                    |
| This task allows you to capture a review between yourself and the supplier, and captures all comments. Internal review and edits should be made th<br>Select the supplier who will review the documents<br>2. Specify a Due Date and enter any Comments<br>8. Submit negotiation task<br>The Supplier will receive an e-mail with the attached documents. They make comments and edits and email the documents back to you.<br>You will then upload that file into the Negotiation task and can review changes.<br>Submit new rounds as needed to continue negotiating. | ough the Agreement Review ta para a tarefa pendente de revisão.                                                                                                    |
| OAO VICTOR GOMES LIMA<br>avor, avaliar documento<br>Documentos do Contrato (Somente leitura)                                                                                                    | Um ou mais documentos foram enviados para sua revisão. Você tem as seguintes opções:<br>• Exibir os documentos à esquerda                                                           |
| CAPEX - Fornecimento de<br>Ev Equipamento com<br>Montagem_2021.02.05 V                                                                                                    | <ul> <li>Para propor alterações de documentos, edite e salve todos os documentos necessários localmente. Adicione-os como anexo ao enviar sua contraproposta ou revisão.</li> </ul> |
| E Gerdau_Main Agreement_V0 ∨                                                                                                    | Criar contraproposta (i)                                                                                                    |
| Ao clicar uma vez em cada um                                                                                                    | Aceitar proposta                                                                                                    |
| dos documentos, podemos                                                                                                    |                                                                                                    |
| fazer download dos arquivos                                                                                                    | Neste campo, podemos aceitar                                                                                                    |
| para análise.                                                                                                    | o documento ou criar uma                                                                                                    |
|                                                                                                    | contraproposta. 📰 Com encadeamento                                                                                                    |
| Proprietário                                                                                                    | Data                                                                                                    |
| JOAO VICTOR GOMES LIMA V                                                                                                    | 15/10/2021 09:12                                                                                                    |

CONNECT GERDAU

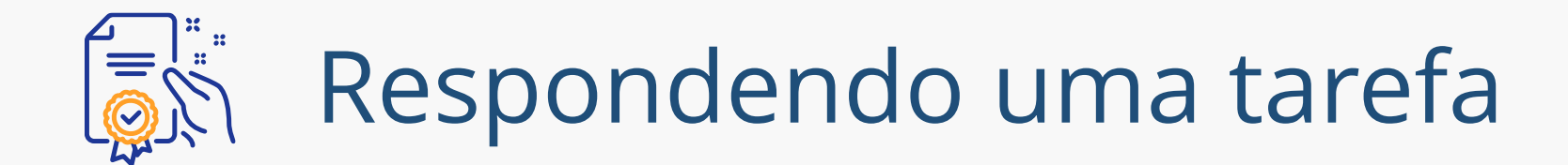

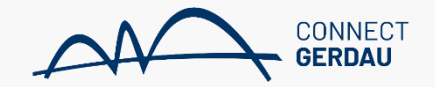

OK

### Contraproposta

Insira uma mensagem de comentário e, se necessário, defina o Controle de acesso a esse comentário. Além disso, é possível adicionar anexos de documento para justificar o comentário. Para adicionar um documento de uma origem externa, clique em Adicionar anexo. Para adicionar uma referência a um documento que já Mais

| Corrected de accesso     Corrected de accesso                                                                                                    | Mensagem: 🕖 B / U 🗮 🗮 — tama                                              | nho — 👻 — fonte — 👻 🔬 🏂 🤗                    |                                                                                   |                          |
|----------------------------------------------------------------------------------------------------|---------------------------------------------------------------------------|----------------------------------------------|-----------------------------------------------------------------------------------|--------------------------|
| Ao clicar em contraproposta, podemos visualizar os documentos e os campos de ESCOLHER ARQUIVO abaixo.<br>Documento de Contrato CAFEX-Fonecimento de Esquipamento com Montagem_2021.02.05 CAFEX-Fonecimento de Esquipamento com Montagem_2021.02.05 CAFEX-Fonecimento de Esquipamento com Montagem_2021.02.05 CAFEX-Fonecimento de Esquipamento com Montagem_2021.02.05 Casos tenha comentários no documento, importante salvar as alterações feitas e fazer o UPLOAD desses documentos de acordo com os campos acima. cot cancetar                                                                                                    | Contra-oferta efetuada                                                    |                                              |                                                                                   |                          |
| Decumento   Decumento   Decumento   Decumento de Equipamento com Montagem_2021.02.05   Caso tenha comentários no documento, importante Salvar as alterações feitas e fazer o UPLOAD desses documentos de acordo com os campos acima.   Compositor a deficionar anexo   Adicionar do projeto   Caso tenha comentários no documento, importante salvar as alterações feitas e fazer o UPLOAD desses documentos dentro do ARIBA de acordo com os campos acima.   Como Cancelar   providadade de acordo com os campos acima.   Como Cancelar                                                                                                    | Controle de acesso:                                                       | Evilia detalles                              | Ao clicar em contraproposta<br>podemos visualizar os<br>documentos e os campos de | ,<br>2                   |
| Documentos do Contrato       Escontre arquivo Activitado escultado escultado                                                              | Documento                                                                 |                                              |                                                                                   |                          |
| CAPEX - Fornecimento de Equipamento com Montagem_2021.02.05<br>CAPEX - Fornecimento de Equipamento com Montagem_2021.02.05<br>Cardau_Main Agreement_VO<br>Anexos adicionais<br>Excluir Adicionar anexo Adicionar do projeto<br>Casso tenha comentários no documento, importante<br>salvar as alterações feitas e fazer o UPLOAD desses<br>documentos dentro do ARIBA de acordo com os campos<br>acima.<br>ps://s3.ariba.com/Sourcing/Main/aw/2awh=r@tawesk=0K9r42yQ&realm=gerdau-T&passwordadapter=ThirdPartyUser#                                                                                                    | Documentos do Contrato                                                    |                                              | Alexal documento revisado                                                         |                          |
| CAPEX - Formedmento de Equipamento com Montagem_2021.02.05       Após isso, clicar em OK.         Cardau_Main Agreement_VO       Rexos adicionais         Anexos adicionais       Caso tenha comentários no documento, importante salvar as alterações feitas e fazer o UPLOAD desses documentos dentro do ARIBA de acordo com os campos acima.       Após isso, clicar em OK.         Versues adicionar anexo       Adicionar do projeto       Cancetar                                                                                                    |                                                                           |                                              | Escolher arquivo Nenhum arquivo selecionad                                        | 0                        |
| Image: Construction of the construction of the construc                                                     | CAPEX - Fornecimento de Equipamento com Montagem_2021.02.05               |                                              | Ou solte o arquivo aqui                                                           | Após isso, clicar em OK. |
| Anexos adicionais Caso tenha comentários no documento, importante salvar as alterações feitas e fazer o UPLOAD desses documentos dentro do ARIBA de acordo com os campos acima. Cancelar                                                                                                    | 🕑 Gerdau_Main Agreement_V0                                                |                                              | Ou solte o arquivo aqui                                                           | Dropto sup tarofa foi    |
| Anexos adicionais<br>Caso tenha comentários no documento, importante<br>salvar as alterações feitas e fazer o UPLOAD desses<br>documentos dentro do ARIBA de acordo com os campos<br>acima.<br>texture texture texture salvaras alterações do terma de acordo com os campos<br>acima.<br>texture texture texture salvaras alterações do terma de acordo com os campos<br>acima.<br>texture texture salvaras alterações do terma de acordo com os campos<br>acima.<br>texture texture texture salvaras alterações do terma de acordo com os campos<br>acima.<br>texture texture text |                                                                           |                                              |                                                                                   | Profilo, sua larera for  |
| Excluir       Adicionar do projeto         Adicionar anexo       Adicionar do projeto         Salvar as alterações feitas e fazer o UPLOAD desses         documentos dentro do ARIBA de acordo com os campos         acima.                                                                                                    | Anexos adicionais                                                         | Caso tenha comentá                           | rios no documento, importante                                                     | encaminhada ao comprador |
| tps://s3.ariba.com/Sourcing/Main/aw?awh=r&awssk=0K9r42yQ&realm=gerdau-T&passwordadapter=ThirdPartyUser#                                                                                                    | Excluir Adicionar anexo Adicionar do projeto                              | salvar as alterações<br>documentos dentro do | com as alterações do<br>arquivo.                                                  |                          |
| tps://s3.ariba.com/Sourcing/Main/aw?awh=r&awssk=0K9r42yQ&realm=gerdau-T&passwordadapter=ThirdPartyUser#                                                                                                    |                                                                           |                                              | acima.                                                                            | OK Cancelar              |
|                                                                                                    | ttps://s3.ariba.com/Sourcing/Main/aw?awh=r&awssk=0K9r42yQ&realm=gerdau-Te | &passwordadapter=ThirdPartyUser#             |                                                                                   |                          |

Cancelar

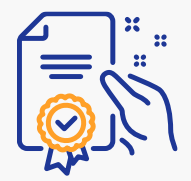

# Acompanhando revisões

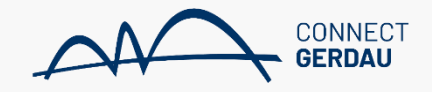

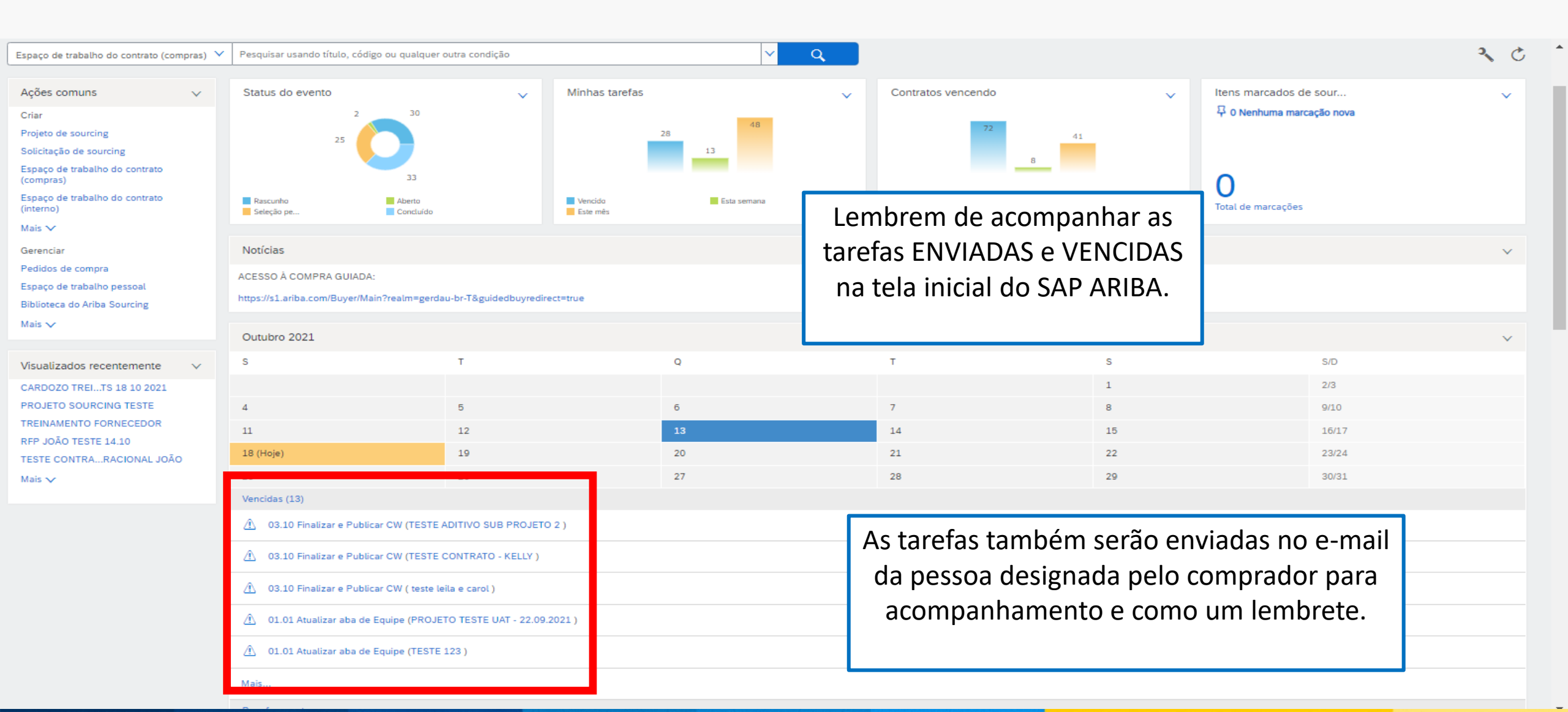

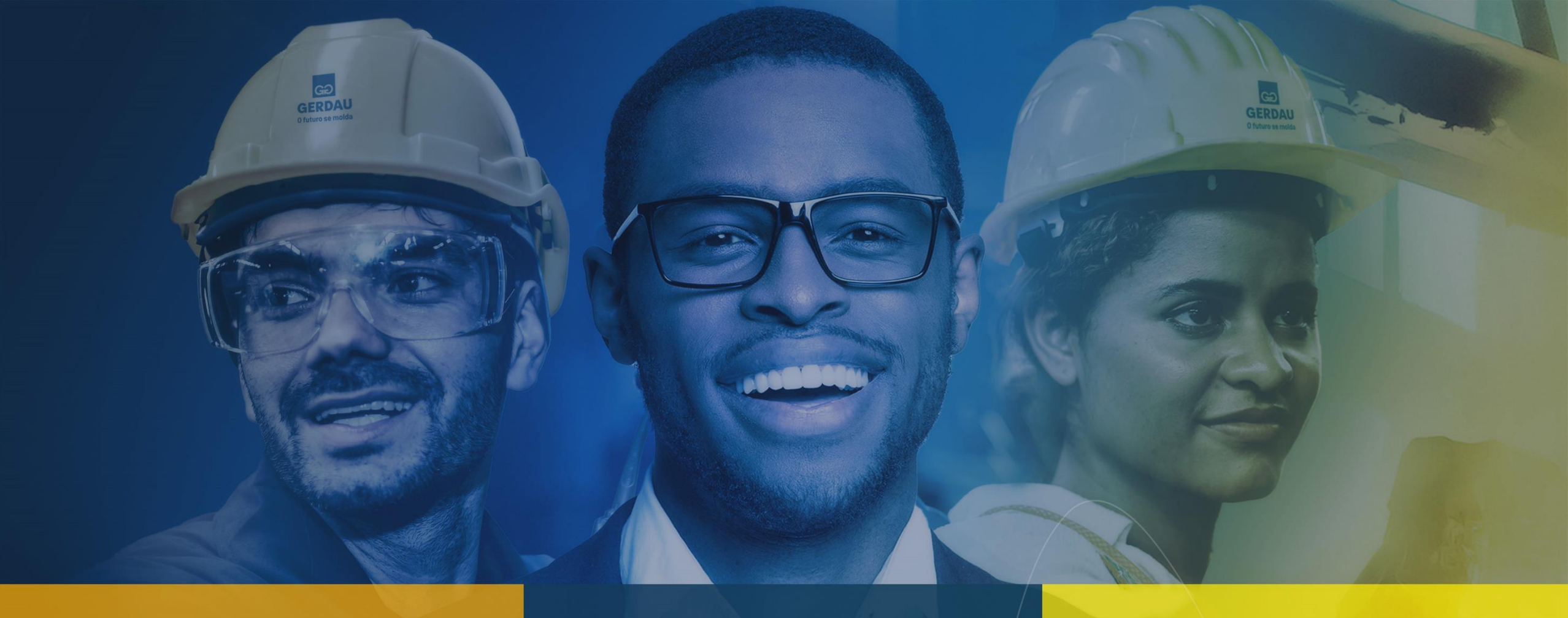

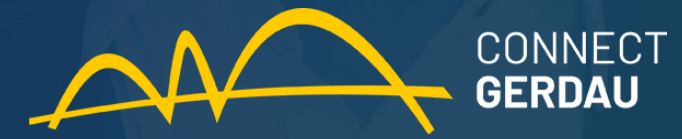